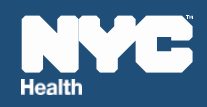

# Provider Reporting Interface & Secure Messenger (PRISM)

# User Guide

January 2025

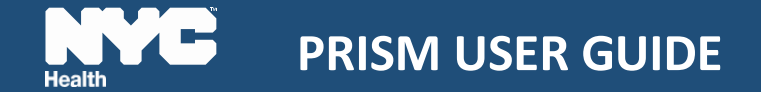

## Contents

| 1. | Introduction                                              | 3  |
|----|-----------------------------------------------------------|----|
| 2. | NYC.ID Account                                            | 3  |
| 3. | Reporter Profile                                          | 6  |
| 4. | Steps to submit a Reportable Condition/Disease            | 11 |
|    | 4.1 Submitting a new report                               | 12 |
|    | 4.2 Report another disease/condition for the same patient | 27 |
| 5. | Correct a Submitted Report                                | 35 |
| 6. | Application Support/DOHMH Help Desk                       | 37 |

## 1. Introduction

Health care providers in New York City (NYC) are required to report certain diseases and conditions to the NYC Department of Health and Mental Hygiene (Health Department). This information is used to track, control, and prevent disease transmission, as well as to detect and respond to outbreaks. The **Provider Reporting Interface and Secure Messenger** (PRISM) is an application designed to securely capture the details of 90+ diseases, conditions and events required to be reported to the Health Department.

To report via PRISM, users are required to create a NYC.ID account, that they will use to log in and access the application on the Health Department website. Once registered, the user can access their individual "Reporter Profile" where they can build their own lists of "preferred" facilities, laboratories, and medical providers; these preferred options will then be available as pick lists for quick selections during the data entry process. This information is mandatory and is required for reporting purposes.

## 2. NYC.ID Account

A **NYC.ID** account is required to access PRISM. If the user does not have a NYC.ID account, they will need to click 'Create Account' and enter in the required information.

1. Use the link <u>https://a816-health.nyc.gov/prism</u> navigate to the PRISM landing page and click on <u>Provider Reporting Interface and Secure Messenger (PRISM)</u>

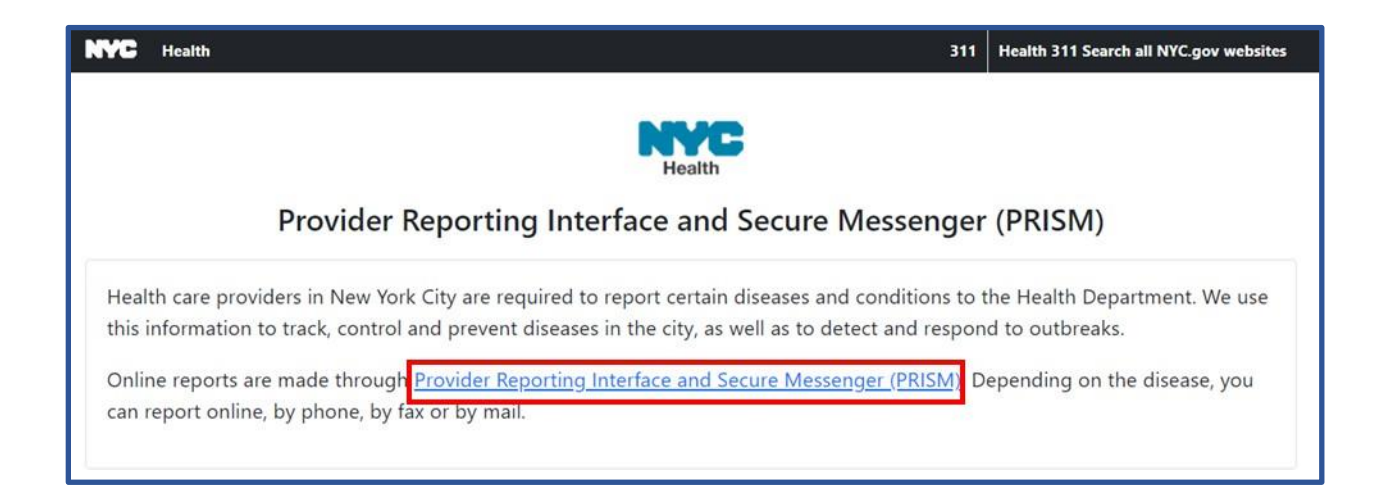

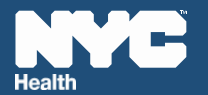

2. Users without an existing NYC.ID account will need to create one to log in to the system. Click Create Account and enter in the required information. You will be asked to create a password; record the password in a secure location.

Note: NYC Employees can use their city credentials to log into NYC.ID by clicking on the 'NYC Employees' button

| NAC   NACTD                                  |                              |                 |
|----------------------------------------------|------------------------------|-----------------|
| The Official Website of the City of New York | NYC                          | ۵e              |
| Login                                        |                              |                 |
| Log in using your NYC account                | Log in using one of these op | tions           |
| Email Address or Username *                  | Employees                    |                 |
|                                              | or                           |                 |
| Password *                                   |                              |                 |
|                                              |                              |                 |
| Login                                        |                              |                 |
| Forgot Password                              | Create Account               | Report an Issue |

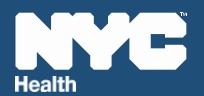

# **PRISM USER GUIDE**

| Create Account                                                                                                    |                                   |
|----------------------------------------------------------------------------------------------------|-----------------------------------|
| All fields are required.                                                                                                    |                                   |
| Email or Username                                                                                                    |                                   |
| Email Address or Username                                                                                                    | 3                                 |
|                                                                                                    |                                   |
| Confirm Email Address or Username:                                                                                                    |                                   |
|                                                                                                    |                                   |
|                                                                                                    |                                   |
| Name                                                                                                    |                                   |
| First Name                                                                                                    |                                   |
|                                                                                                    |                                   |
| Middle Initial                                                                                                    |                                   |
|                                                                                                    |                                   |
|                                                                                                    |                                   |
| Last Name                                                                                                    |                                   |
|                                                                                                    |                                   |
| Decouved                                                                                                    |                                   |
| Password                                                                                                    | (?)                               |
|                                                                                                    |                                   |
|                                                                                                    |                                   |
| Confirm Password                                                                                                    |                                   |
|                                                                                                    |                                   |
|                                                                                                    |                                   |
| Security                                                                                                    |                                   |
| Select a security question and provide an answer to it. The answer is not case sensitive and must be between 3 an<br>public computer, we recommend you mask your answers by selecting <i>Hide</i> below. | d 255 characters. If you are on a |
| Display Answers                                                                                                    |                                   |
| Show O Hide                                                                                                    |                                   |
| Security Question                                                                                                    |                                   |
|                                                                                                    | •                                 |
| Answer                                                                                                    |                                   |
|                                                                                                    |                                   |
|                                                                                                    |                                   |
| Terms                                                                                                    |                                   |
| Check the box to indicate that you understand and agree to the NYC.ID Terms of Use, the overall Terms of I<br>Privacy Policy 2 <sup>*</sup> for NYC.gov.                                                 | Use for NYC.gov ⊠, and the        |
|                                                                                                    |                                   |
| Create Account                                                                                                    | Cancel                            |
|                                                                                                    |                                   |
|                                                                                                    |                                   |
|                                                                                                    | Report an Issue                   |

3. An email containing your new user ID should be generated within 1 hour. Your password will NOT be contained within the email.

Note: Only one user ID may be generated per unique email address. User IDs should not be shared with anyone.

## 3. <u>Reporter Profile</u>

PRISM has a new functionality, Reporter Profile, which allows reporters to manage their contact information such as name, phone number, etc., along with affiliated provider, facility, and laboratory information. This functionality permits all user information and provider/facility/lab selection choices to be managed by the reporter, which reduces the need for manual data entry each time a report is submitted and reduces the potential for data entry errors– Once the Reporter Profile is set up, the facility, laboratory and provider information entered will be available in dropdowns when submitting reportable conditions to NYC DOHMH. The Reporter Profile may be edited at any time.

#### The user must create their "Reporter Profile" before reporting a condition.

1. Click on **My Profile** tab on the landing page to create a profile.

| Health                                                                                                    | Welcome<br>FisrtName LastName                                                                                                    |
|----------------------------------------------------------------------------------------------------|----------------------------------------------------------------------------------------------------|
| Provider Reporting Interface and Secure Messenger                                                                                                    | (PRISM)                                                                                                    |
| Missing Profile Details<br>Please make sure that your profile information including your phone number are complete before proceeding.                                                                                                    |                                                                                                    |
| IMPORTANT<br>As of May 2025, the Provider Reporting Interface and Secure Messenger (PRISM) has replaced Reporting Central for elect<br>setup your profile and begin reporting.                                                                                                    | tronic provider reporting. Click the "My Profile" button to                                                                                                    |
| <u>ි</u> My Profile 🕒 Report a Condition 🖉 Make a Correc                                                                                                    | tion                                                                                                    |
| <ul> <li>Information For Clinicians:</li> <li>Coronaviruses:</li> <li>COVID-19 Updates: For clinical guidance regarding COVID-19, visit <u>COVID-19 Information For Providers page</u>.</li> <li>If you are reporting a suspected case of MERS, please call the Provider Access Line at 1-866-692-3641 to report the case and receive guidance on testing and management. Please also report the case here by selecting "COVID-19 and other severe coronaviruses (including MERS and SARS)" and completing all required fields.</li> <li>There is no need to report other coronaviruses that are identified on routine respiratory panels, including HKU1, NL63, 229E or OC43</li> <li>Norovirus/ Rotavirus:</li> <li>For Norovirus and Rotavirus, individual cases are not required to be reported by medical providers. They should be reported by laboratories via ECLRS. To report norovirus or travirus outbreaks, please call the NYC Health Department?s Provider Access Line at 866-692-3641.</li> </ul> | <ul> <li>Reportable Events: <ul> <li>Reports submitted before 05/2025)</li> <li>Make a correction/update</li> </ul> </li> <li>HIV Case Reporting <ul> <li>Report Acute HIV infection within 24 hours using the NYS Provider Report Form.</li> <li>Report HIV infection (Not Acute) &amp; AIDS within 7 days of diagnosis or receipt of lab results.</li> <li>Call 518-474-4284 for forms.</li> <li>Call 212-442-3388 for more information.</li> </ul> </li> <li>Resources: <ul> <li>New User Guide to PRISM</li> <li>More information about reportable diseases and conditions, including Window Falls</li> <li>Universal Reporting Form (PDF template)</li> <li>Health Alert Network</li> </ul> </li> <li>Help: <ul> <li>For urgent matters, call the Provider Access Line (PAL) at 866-692-3641</li> <li>For question about the website (including technical difficulties), please call the HelpDesk 212-766-4357</li> </ul> </li> </ul> |

2. Complete **Personal Information** on the screen below and click the **Save & Next** button at the bottom of the section. This will save the personal information entered and navigate to the Facility Information section.

| Return to Home         | Page NYCE<br>Health              | Welcome<br>FirstName LastName |
|------------------------|----------------------------------|-------------------------------|
|                        | Personal Information             |                               |
| 1 Personal Information | 960457171f7f4aafb9d4da986109f741 | Dr.                           |
|                        | FirstName                        | LastName                      |
| 2 Facility Information | username@domain.com              | Extension                     |
| 3 Laboratory           | (718) 262-5570                   | NPI                           |
| Information            |                                  | Save Save & Next              |
| 4 Provider Information |                                  |                               |

3. Complete **Facility Information** and click the **Save** button at the bottom of the section to save the information entered.

To add another facility, enter the next facility information and click the **Save** button. If there are no more facilities to add, click the **Save & Next** button instead to save the facility information entered and then to navigate to the Laboratory Information section.

|                        |                      | Welcome                |
|------------------------|----------------------|------------------------|
| C Return to Home Page  | e<br>Health          | FirstName LastName 🕞   |
|                        | Facility Information |                        |
| 1 Personal Information | NYC                  | 125 WORTH ST           |
| 2 Facility Information | Address Line 2       | New York               |
|                        | NY                   | 10013                  |
| 3 Laboratory           | (347) 396-2600       | NPI                    |
| Information            | PFI                  | Affiliation            |
| 4 Provider Information | Main Fax Number      |                        |
|                        |                      | Reset Save Save & Next |

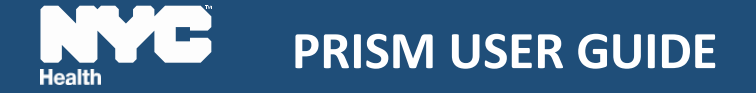

4. Complete **Laboratory Information** and click **Save** button at the bottom of the section to save laboratory information entered.

To add another laboratory, enter the next laboratory information and click the **Save** button. If there are no more facilities to add, click the **Save & Next** button instead to save the laboratory information entered and then to navigate to the Provider Information section.

| () Return to Home Page | NYC<br>Health                                                                                                    | Welcome<br>FirstName LastName                                                                    |
|------------------------|----------------------------------------------------------------------------------------------------|--------------------------------------------------------------------------------------------------|
| 1 Personal Information | <b>Laboratory Information</b><br>Please type name in the 'Laboratory Name' field and select the in laboratory information.<br>Please use the Reset button to clear the Laboratory information | matching laboratory. If laboratory is not available, please enter<br>if the fields are disabled. |
| 2 Facility Information | NYCDOH PUBLIC HEALTH LABS                                                                                                    | 33D0679872                                                                                       |
|                        | 455 1ST AVE 455 FIRST AVENUE/ROOM 1202                                                                                                    | Address Line 2                                                                                   |
| Information            | NEW YORK                                                                                                    | NY                                                                                               |
|                        | 10016                                                                                                    | (212)447-2578                                                                                    |
| 4 Provider Information |                                                                                                    | Reset Save Save & Next                                                                           |

5. Complete the **Provider Information** section and click **Save** button at the bottom of the section.

To add another Provider, simply enter the next Provider's information and click the **Save** button.

| Return to Home Page    | Health               | Welcome<br>FirstName LastName 🕞 |
|------------------------|----------------------|---------------------------------|
|                        | Provider Information |                                 |
| 1 Personal Information | MD                   | Elizabeth                       |
| 2 Encility Information | Blackwell            | Provider Email                  |
|                        | 42-09 28th St        | Address Line 2                  |
| 3 Laboratory           | NPI                  | Long Island City                |
| Information            | NY                   | 11101                           |
| 4 Provider Information | (212) 639-9675       | Main Fax Number                 |
|                        |                      | Reset                           |

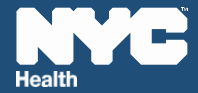

6. After this information has been entered and saved, click **Return to Home Page** to begin entering the reportable condition event. The information entered in the Reporter Profile will pre-populate the application, and the user can proceed with reporting an event.

| Return to Home Page    | 2                      |           | Health                  |      |                   | FirstNam       | Welcome<br>e LastName | G      |
|------------------------|------------------------|-----------|-------------------------|------|-------------------|----------------|-----------------------|--------|
|                        | Provider Inform        | ation     |                         |      |                   |                |                       |        |
| 1 Personal Information | MD                     |           |                         |      | Rebecca           |                |                       |        |
| 2 Facility Information | Crumpler               |           |                         |      | Provider Email    |                |                       |        |
|                        | 42-09 28th St          |           |                         |      | Address Line 2    |                |                       |        |
| 3 Laboratory           | NPI                    |           |                         |      | Long Island City  |                |                       |        |
| Information            | NY                     |           |                         |      | 11101             |                |                       |        |
| 4 Provider Information | (212) 639-9675         |           |                         |      | (332) 259-5815    |                |                       |        |
|                        |                        |           |                         |      |                   | Reset          | Save                  |        |
|                        | Provider Name          | Email NPI | Addre                   | ress | 5                 | Phone          | Fax Number            | Action |
|                        | MD Elizabeth Blackwell | NA        | 42-09 28th St, Long Isl | lan  | d City, NY, 11101 | (212) 639-9675 |                       | 1      |

As noted above, once the Reporter Profile is completed, all information entered will be available the next time the user logs into the application and the user can navigate directly to report a new case by clicking 'Report a Condition.'

If the user needs to submit a report with a new Facility, Provider, or Laboratory, the user can update their Reporter Profile by clicking 'My Profile' and repeating the steps outlined above. Any corrections or updates to Facility, Provider, and Laboratory while entering a report will not be saved permanently on the Reporter Profile, they will only be reflected in the current report. To save these changes for future use, navigate to the Reporter Profile and use the Edit function to update.

## 4. Steps to submit a Reportable Condition/Disease

Note: "For some conditions, the reporter is required to call the NYC Health Department immediately to report; PRISM will show the following message for these conditions. Please follow the instructions and then complete the PRISM report."

|                                | Reportable Event                 |                                     |                                    |                           |                     |  |
|--------------------------------|----------------------------------|-------------------------------------|------------------------------------|---------------------------|---------------------|--|
| Reporter                       |                                  |                                     |                                    |                           |                     |  |
| Title:                         | First Name:                      |                                     | Last Name:                         |                           |                     |  |
| NP                             | FirstName                        | La                                  | stName                             |                           |                     |  |
| Phone * (5                     | 55) 333-9999                     | <b>Ext:</b> x123                    |                                    | Email                     | username@domain.com |  |
| Event ID 500                   | 055515                           |                                     | Report Date                        | 02-03-2                   | 2025 M-D-Y          |  |
| Please select the con<br>for * | dition / event you would like to | o submit a report                   | Measles                            |                           |                     |  |
| * must provide value           |                                  |                                     |                                    |                           |                     |  |
|                                | Report suspected/co<br>866-N     | <b>nfirmed cases</b><br>YC-DOH1 (86 | <b>of Measles im</b><br>6-692-3641 | n <mark>media</mark><br>) | tely to:            |  |
|                                | After hour                       | s. call Poison C                    | ontrol Center                      | at:                       |                     |  |
|                                | 212_D                            |                                     | -764-7667)                         | _                         |                     |  |
|                                |                                  |                                     |                                    |                           |                     |  |
|                                | After calling, pleas             | se complete l                       | inis report i                      | mme                       | alately             |  |
| Save & Return Lat              | ter                              |                                     |                                    |                           | Next Page >>        |  |

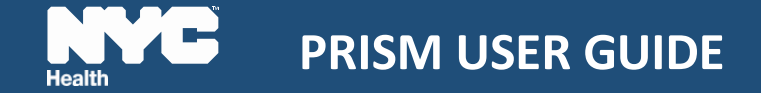

### 4.1 Submitting a new report

 Navigate to the PRISM landing page (<u>https://a816-health.nyc.gov/prism</u>) and click on <u>Provider Reporting Interface and Secure Messenger (PRISM)</u> for the Login page.

| NYC            | Health                    | 311                                                                                                    | Health 311 Search all NYC.gov websites            |
|----------------|---------------------------|----------------------------------------------------------------------------------------------------|---------------------------------------------------|
|                |                           | Health                                                                                                    |                                                   |
|                |                           | Provider Reporting Interface and Secure Messenger                                                                                                    | (PRISM)                                           |
| Heal<br>this   | th care pro<br>informatio | viders in New York City are required to report certain diseases and conditions to<br>to track, control and prevent diseases in the city, as well as to detect and respor | the Health Department. We use<br>Id to outbreaks. |
| Onlin<br>can i | ne reports<br>report onli | are made through <mark>Provider Reporting Interface and Secure Messenger (PRISM)</mark> D<br>ne, by phone, by fax or by mail.                                            | epending on the disease, you                      |

2. Enter in your NYC.ID credentials. If you do not have any, please refer to **Section 2 (NYC.ID Account)** 

Note: NYC Employees should click the 'NYC Employees' button and enter credentials in a pop-up window

| NVC   NYCID                                                                                  |                                         |                 |
|----------------------------------------------------------------------------------------------|-----------------------------------------|-----------------|
| The Official Website of the City of New York                                                 | NYC                                     | 08              |
| Login<br>Log in using your NYC account<br>Email Address or Username *<br>Password *<br>Login | Cor Cor Cor Cor Cor Cor Cor Cor Cor Cor |                 |
| Forgot Password                                                                              | Create Account                          | Report an Issue |

#### 3. Click on the **Report a Condition** button.

| Provider Reporting Interface and Secure Messenge                                                                                                    | r (PRISM)                                                                                                    |
|----------------------------------------------------------------------------------------------------|----------------------------------------------------------------------------------------------------|
| IMPORTANT<br>As of May 2025, the Provider Reporting Interface and Secure Messenger (PRISM) has replaced Reporting Central for ele-<br>setup your profile and begin reporting.                                                                                                    | ctronic provider reporting. Click the "My Profile" button to                                                                                                    |
| င့္တိ My Profile ငြိ Make a Corre                                                                                                    | ction                                                                                                    |
| <ul> <li>Information For Clinicians:</li> <li>Coronaviruses:</li> <li>COVID-19 Updates: For clinical guidance regarding COVID-19, visit <u>COVID-19 Information For Providers page</u>.</li> <li>If you are reporting a suspected case of MERS, please call the Provider Access Line at 1-866-692-3641 to report the case and receive guidance on testing and management. Please also report the case here by selecting "COVID-19 and other severe coronaviruses (including MERS and SARS)" and completing all required fields.</li> <li>There is no need to report other coronaviruses that are identified on routine respiratory panels, including HKU1, NL63, 229E or OC43</li> <li>Norovirus/ Rotavirus:</li> <li>For Norovirus and Rotavirus, individual cases are not required to be reported by medical providers. They should be reported by laboratories via ECLRS. To report norovirus or rotavirus outbreaks, please call the NYC Health Department?s Provider Access Line at 866-692-3641.</li> </ul> | <ul> <li>Reportable Events: <ul> <li>Reporting Central<br/>(Reports submitted before 05/2025)</li> <li>Make a correction/update</li> </ul> </li> <li>HIV Case Reporting <ul> <li>Report Acute HIV infection within 24 hours using the NYS Provider Report Form.</li> <li>Report HIV infection (Not Acute) &amp; AIDS within 7 days of diagnosis or receipt of lab results.</li> <li>Call 518-474-4284 for forms.</li> <li>Call 212-442-3388 for more information.</li> </ul> </li> <li>Resources: <ul> <li>New User Guide to PRISM</li> <li>More information about reportable diseases and conditions, including Window Falls</li> <li>Universal Reporting Form (PDF template)</li> <li>Health Alert Network</li> </ul> </li> <li>Help: <ul> <li>For urgent matters, call the Provider Access Line (PAL) at 866-692-3641</li> <li>For question about the website (including technical difficulties), please call the HelpDesk 212-766-4357</li> </ul> </li> </ul> |

Select the appropriate reportable disease from the drop-down list (in this example, we selected Chlamydia), review and click **Next Page** to continue.

| Reporter                       |                                     |                                     |    |
|--------------------------------|-------------------------------------|-------------------------------------|----|
| Title:                         | First Name:                         | Last Name:                          |    |
| NP                             | FirstName                           | LastName                            |    |
| Phone * (5                     | 55) 333-9999 Ext                    | :: x123 Email username@domain.c     | om |
| Event ID 500                   | 3990                                | <b>Report Date</b> 02-03-2025 M-D-Y |    |
| Please select the con<br>for * | dition / event you would like to su | bmit a report Chlamydia             |    |
|                                |                                     |                                     |    |

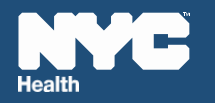

4. Select a 'Hospital or Healthcare Facility providing care for patient' by clicking on the drop-down menu.

Note: If the facility is not listed, please select 'Add New Facility' and enter in the applicable facility information. Corrections or updates to Facility, Provider, and Laboratory can be made while entering a report. However, these changes will not be saved permanently on the Reporter Profile, they will only be reflected in the current report. To save these changes for future use, navigate to the Reporter Profile and use the Edit function to update.

|                              | Reportab                | le Event            |                                               |
|------------------------------|-------------------------|---------------------|-----------------------------------------------|
|                              | Reportable Co           | ondition: Chlamydia |                                               |
| Reportable Event ID          | 5550005                 | Report Date:        | 01-30-2025                                    |
| Reporter Name                | FirstName LastName      | Facility Name       | NYC Health +<br>Hospitals/Lincoln             |
| Provider Name                | Elizabeth Blackwell, MD | Laboratory Name     | NORTH SHORE UNIVERSITY<br>HOSPITAL LABORATORY |
| Please select a facility : * | Select On               | e                   | ~                                             |

5. Once selected, the facility details will display. Review for accuracy before proceeding.

| Please select a facility : * NYC He | alth + Hospitals/Lincoln - 234 E 149th 💙 |
|-------------------------------------|------------------------------------------|
| Facility Name *                     | NYC Health + Hospitals/Lincoln           |
| Facility Address                    | 234 E 149th St                           |
| Facility Address2                   |                                          |
| Facility City                       | Bronx                                    |
| Facility State                      | NY                                       |
| Facility Zip                        | 10451                                    |
| Facility Phone *                    | (718) 579-5000                           |

6. Select a **Testing Laboratory** by clicking on the drop-down menu; if laboratory testing is not applicable or wasn't done, click the radio dial next to 'No specimen tested'.

|                              | Reportat                | ole Event           |                                               |
|------------------------------|-------------------------|---------------------|-----------------------------------------------|
|                              | Reportable C            | ondition: Chlamydia |                                               |
| Reportable Event ID          | 5550005                 | Report Date:        | 01-30-2025                                    |
| Reporter Name                | FirstName LastName      | Facility Name       | NYC Health +<br>Hospitals/Lincoln             |
| Provider Name                | Elizabeth Blackwell, MD | Laboratory Name     | NORTH SHORE UNIVERSITY<br>HOSPITAL LABORATORY |
| Please select a facility : * | Select Or               | le                  | ✓ O No specimen tested                        |
| Please select a lab: *       | Select Or               | ne                  | reset                                         |

Note: If laboratory is not listed, please select 'Add New Lab' from the dropdown and enter in the applicable lab information.

7. Once selected, the laboratory details will display. Review for accuracy before proceeding.

| Please select a lab: * | NORTH SHORE UNIVERSITY HOSPITAL LABOR      |
|------------------------|--------------------------------------------|
|                        |                                            |
| Laboratory Name *      | NORTH SHORE UNIVERSITY HOSPITAL LABORATORY |
| Laboratory CLIA        | 33D0653799                                 |
| Laboratory Address     | 300 COMMUNITY DRIVE BLDG 306, LOWER LEVEL  |
| Laboratory Address2    |                                            |
| Laboratory City        | MANHASSET                                  |
| Laboratory State       |                                            |
| Laboratory Zip Code    | 11030                                      |
| Laboratory Phone *     | (516)562-1655                              |
|                        |                                            |

# PRISM USER GUIDE

8. Select a Medical Provider by clicking on the drop-down menu.

| Please select the diagnosing provider *                    | MD Elizabeth Blackwell - 42-09 28th St - (212) 🗸 |
|------------------------------------------------------------|--------------------------------------------------|
| Search the <u>NPI Registry</u> for all active National Pro | ovider Identifier (NPI) records.                 |
| Provider Title                                             | ● MD ○ NP ○ PA ○ DO reset                        |
| Provider First Name *                                      | Elizabeth                                        |
| Provider Last Name *                                       | Blackwell                                        |
| Provider Email                                             | Elizabeth.Blackwell@domain.com                   |
| Provider NPI                                               | NPI12345                                         |
| Provider Address                                           | 42-09 28th St                                    |
| Provider Address2                                          |                                                  |
| Provider City                                              | Long Island City                                 |
| Provider State                                             | ΝΥ                                               |
| Provider Zip Code                                          | 11101                                            |
| Provider Phone *                                           | (212) 639-9675                                   |

Note: If provider is not listed, please select 'Add New Provider,' from the dropdown and enter in the applicable provider information.

9. Once selected, the Diagnosing Provider details will display. Review for accuracy then click on **Next Page** to continue.

| Provider Zip Code   | 11101                        |
|---------------------|------------------------------|
| Provider Phone *    | (555) 444-7777               |
| Provider Fax        | (555) 222-8888               |
|                     |                              |
| Save & Return Later | < Previous Page Next Page >> |

# PRISM USER GUIDE

10. On the **Patient Information** page, please provide details regarding the patient's demographics. Fields with a red asterisk(\*) are required and a value must be entered. Once completed, review for accuracy and select **Next page** to continue.

|                                       | Patient Ir             | formation                |                      |                    |
|---------------------------------------|------------------------|--------------------------|----------------------|--------------------|
|                                       | Last Name              | First Name               |                      | Middle Name        |
| Patient Name *                        | LastName               | P_FirstName              | P_Mic                | ldleName           |
| Patient is also known as              |                        |                          |                      |                    |
| · · · · · · · · · · · · · · · · · · · |                        |                          |                      |                    |
| Patient Date of Birth *               | 01-30-2000 <u>31</u> M | -D-Y                     | Age: 25              |                    |
| Patient Country of Birth *            | USA                    |                          | ✓ Unknow             | ۱<br>reset         |
| Is patient English speaker?           | ● Yes ○ No -           | Needs translator 🛛 U     | Inknown              | reset              |
| Patient Primary Language *            | English                | ~                        |                      |                    |
| Patient Phone Number *                | (347) 000-111          | 1                        | OUnknown             | reset              |
| Patient Other Phone Number            |                        |                          | OUnknown             | reset              |
| Patient Email Address                 |                        |                          |                      |                    |
| Patient Social Security Number        | Please enter digit     | ts only. Do NOT use dash | es or any other pund | tuations.          |
| Patient Medical Record Numbe          | mr* MRN123             |                          | OUnknown             | reset              |
| Patient Medicaid Number               |                        |                          |                      |                    |
| Is patient homeless?                  | ⊖Yes ⊖No               | ○ Unknown                | eset                 |                    |
| Patient Borough of residence *        | Queens                 | ~                        | . 0                  | Unknown<br>reset   |
| Patient Country of residence *        | USA                    |                          | ▼ 0                  | Unknown<br>reset   |
| Patient Address 1 *                   | 42-09 28t              | h St                     |                      | O Unknown reset    |
| Patient Address 2 (Include floor      | r/apt #)               |                          |                      |                    |
| Patient City *                        | Long Islar             | nd City                  |                      | O Unknown<br>reset |
| Patient State *                       | NY 🗸                   |                          |                      | O Unknown<br>reset |
| Patient Zip Code *                    | 11101                  |                          |                      | O Unknown reset    |
| Save & Return Later                   |                        |                          | << Previous Pag      | ge Next Page >>    |

For **Sterilization** reports, MRN, name initial, date of birth, homeless, borough, and insurance (if known) are required while other identifying information are not required.

Provider Reporting Interface and Secure Messenger (PRISM) User Manual

11. On the **Other Patient Information** page, please provide details regarding the patient's demographics. Fields with a red asterisk(\*) are required and a value must be entered. Once completed, review for accuracy and select **Next page** to continue.

| Other Patient                                              | Demographics                                                   |
|------------------------------------------------------------|----------------------------------------------------------------|
| Patient sex assigned at birth *                            | Does the patient identify as Hispanic? *                       |
| ○ Female                                                   |                                                                |
| O Male                                                     |                                                                |
| Sex assignment not listed here - (Please specify)          |                                                                |
| O Unknown                                                  | reset                                                          |
| reset                                                      |                                                                |
| Patient current gender identity *                          | Patient race * (Check all that apply)                          |
| O Woman or girl                                            |                                                                |
| O Man or boy                                               | 🗆 Asian, including South Asian                                 |
| O Transgender woman or Transgender girl                    | Black, including African American or Afro-Caribbean            |
| Transgender man or Transgender boy                         | 🗆 Native American or Alaska Native                             |
| O Non-Binary or genderqueer person                         | Native Hawaiian or Pacific Islander                            |
| A gender identity not listed above - (Please specify)      | □ White                                                        |
|                                                            | Other Race (Please specify)                                    |
| reset                                                      |                                                                |
| Which of the following best describes the patient's sexual | Which specific ethnic or cultural groups does the patient      |
| orientation?                                               | identify as, if any? (Select all that applies)                 |
|                                                            |                                                                |
| O Gay or lesbian                                           | Arab                                                           |
| ○ Straight or heterosexual                                 | Chinese                                                        |
| OBisexual                                                  | 🗆 Dominican                                                    |
| Queer                                                      | Guyanese                                                       |
| O Questioning or not sure                                  | 🗆 Haitian                                                      |
| • A sexual orientation not listed above (Please specify)   | 🗆 Indian                                                       |
| Unknown                                                    | 🗆 Italian                                                      |
| reset                                                      | □ Jamaican                                                     |
|                                                            | □ Jewish                                                       |
|                                                            | Mexican                                                        |
|                                                            | 🗆 Puerto Rican                                                 |
|                                                            | Russian                                                        |
|                                                            | Another group or groups (Please specify)                       |
|                                                            | O Patient does not identify as any specific ethnic or cultural |
|                                                            | group                                                          |
|                                                            | OUnknown                                                       |
| Was the entiont admitted to the beguital? *                |                                                                |
| * must provide value                                       | reset                                                          |
|                                                            |                                                                |
| Is the patient alive? *                                    | ■ Yes ○ No ○ Unknown<br>reset                                  |
| * must provide value                                       |                                                                |
| Additional Comments:                                       | Additional Comments:                                           |
|                                                            |                                                                |
|                                                            |                                                                |
|                                                            |                                                                |
|                                                            | Expand                                                         |
| Save & Return Later                                        | <pre>&lt;&lt; Previous Page Next Page &gt;&gt;</pre>           |
|                                                            |                                                                |

PRISM USER GUIDE

12. On the next page, verify the Reportable Disease/Condition is correct and provide the **Date of Diagnosis and Date of Illness onset**. Review for accuracy and click on **Submit** to continue.

|                                                                                 | Reportable                                                                | Event                             |                               |                             |
|---------------------------------------------------------------------------------|---------------------------------------------------------------------------|-----------------------------------|-------------------------------|-----------------------------|
| Reportable Event ID                                                             | 5003987                                                                   | Report Date:                      | 01-30-202                     | 25                          |
| Reporter                                                                        | FirstName LastName                                                        | Facility Name                     | NYC Heal<br>Hospitals         | th +<br>;/Lincoln           |
| Provider                                                                        | Elizabeth Blackwell, MD                                                   | Laboratory Name                   | NORTH S<br>UNIVERS<br>LABORAT | HORE<br>ITY HOSPITAL<br>ORY |
| You have chosen to repo<br>If this is correct, enter the<br>Date of Diagnosis * | rt Chlamydia for P_FirstNam<br>required dates and click "Sub<br>01-30-202 | me P_LastName<br>mit" to continue | ◯ Unknown                     |                             |
| Date of Illness onset *                                                         | 01-30-202                                                                 | Today M-D-Y                       | 🔾 Unknown                     | reset                       |
| Select a different conditio                                                     | n? * Chlamydia                                                            |                                   | -                             |                             |
| Save & Return Later                                                             |                                                                           | << <b>P</b> r                     | evious Page                   | Submit                      |

14. If applicable for the disease/condition being reported, the system will direct you to the **Events Details** page, please provide the information. Once completed, review for accuracy and click on the **Next Section** button.

|             |                      |                  | <b>Event Details</b>                                                                                                    | - STI                                        |                             |                                             |
|-------------|----------------------|------------------|----------------------------------------------------------------------------------------------------|----------------------------------------------|-----------------------------|---------------------------------------------|
| Repo        | ortable Event ID     | 5003987          | 7                                                                                                    | Report Date                                  | 01-30-20                    | 25                                          |
| Patie       | ent Name             | P_FirstN         | ame P_LastName                                                                                                    | DOB                                          | 01-30-20                    | 00                                          |
| Geno        | der at birth         | Female           |                                                                                                    | Pregnancy Sta                                | atus Post-nata<br>within pa | al (live birth delivery<br>ast nine months) |
| Repo        | orter                | FirstNar         | ne LastName                                                                                                    | Facility                                     | NYC Hea                     | lth + Hospitals/Lincoln                     |
| Prov        | ider                 | Rebecca          | Crumpler, MD                                                                                                    | Laboratory                                   | NORTH S<br>HOSPITA          | SHORE UNIVERSITY<br>L LABORATORY            |
|             |                      |                  | Reportable Conc                                                                                                    | lition: Chlamydia                            |                             |                                             |
| Please      | enter all laboratory | / tests asso     | ciated with this condition:                                                                                             | ilyuu                                        |                             |                                             |
|             |                      |                  |                                                                                                    |                                              |                             |                                             |
|             | Specimen So          | urce *           | Collection date *                                                                                                    | Test                                         | t Type *                    | Result *                                    |
| 1           | Specimen Sou         | urce *           | Collection date *                                                                                                    | Test<br>M-D-Y Culture                        | t Type *<br>~               | Result * Positive                           |
| 1<br>2      | Specimen Sou         | urce *<br>~<br>~ | Collection date *                                                                                                    | M-D-Y Culture<br>M-D-Y Nucleic acid          | t Type *                    | Result ★ Positive ✓ Positive ✓              |
| 1<br>2<br>3 | Specimen Son         | vecify v         | Collection date *         01-15-2025       1         01-15-2025       1         Today         1         1         Today | M-D-Y Culture<br>M-D-Y Nucleic acid<br>M-D-Y | t Type *                    | Result * Positive  Positive                 |

15. If applicable for the disease/condition being reported, the system will direct you to the **STI Treatment and Other Information** page; please provide the information and once completed, review for accuracy and click on the **Submit** button.

| STI Treatmen                                                                                                    | t & Other l                                                                                                    | nformation                                                                                                    | I                                                                                           |                                                                                                    |
|----------------------------------------------------------------------------------------------------|----------------------------------------------------------------------------------------------------|----------------------------------------------------------------------------------------------------|---------------------------------------------------------------------------------------------|----------------------------------------------------------------------------------------------------|
| Reportable Event ID 5003987                                                                                                    |                                                                                                    | Report Date                                                                                                    | 01-30-20                                                                                    | 25                                                                                                    |
| Patient Name P_FirstName P_LastNa                                                                                                    | ame                                                                                                    | DOB                                                                                                    | 01-30-20                                                                                    | 000                                                                                                    |
| Gender at birth Female                                                                                                    |                                                                                                    | Pregnancy Status                                                                                                    | Post-nat<br>within pa                                                                       | al (live birth delivery<br>ast nine months)                                                             |
| Reporter FirstName LastName                                                                                                    |                                                                                                    | Facility                                                                                                    | NYC Hea                                                                                     | lth + Hospitals/Lincoln                                                                                 |
| Provider Rebecca Crumpler, MI                                                                                                    | D                                                                                                    | Laboratory                                                                                                    | NORTH S<br>HOSPITA                                                                          | SHORE UNIVERSITY                                                                                        |
| Reg<br>CDC Recommended Regimens for Chlamydial Infe<br>Doxycycline 100 mg orally 2 times/day for 7 days<br>During pregnancy Azithromycin 1 g orally in a sir<br>https://www.cdc.gov/std/treatment-guidelines/chl | portable Condition:<br>ection Among non-pr<br>ngle dose<br>amydia.htm                                                                                                    | Chlamydia<br>regnant Adolescents ar                                                                                                    | nd Adults                                                                                   |                                                                                                    |
| Was treatment given?<br>* must provide value                                                                                                    |                                                                                                    | ● Yes ○ No ○                                                                                                    | Jnknown                                                                                     | reset                                                                                                   |
| Treatment 1: * DOXYCYCLINE (VIBRAMYCIN                                                                                                    | ) 100 MG PO BID X 7                                                                                                    | DAY! 🖵 Date: 01-3                                                                                                    | 80-2025                                                                                     | Today M-D-Y                                                                                             |
| Treatment 2:                                                                                                    | ~                                                                                                    | Date                                                                                                    |                                                                                             |                                                                                                    |
| Treatment 3:                                                                                                    | _                                                                                                    | Date:                                                                                                    |                                                                                             |                                                                                                    |
| Please indicate the gender of sexual partners<br>in the past year *<br>(Check all that apply)                                                                                                    | U Woman Man Transwomar Transman Unknown                                                                                                    |                                                                                                    |                                                                                             | reset                                                                                                   |
| Were any of this patient sex partners notified<br>of possible exposure to an STI? *<br>(Check all that apply)                                                                                                    | ☐ Yes - Our offi<br>☐ Yes - The pat<br>○ No<br>○ Unknown                                                                                                    | ice notified the partner<br>ient was asked to notif                                                                                                    | (s)<br>y partner(s)                                                                         |                                                                                                    |
| Did you provide treatment for any of this<br>patient's partners? *<br>(# of partners)<br>(Check all that apply)                                                                                                  | <ul> <li>Yes - I saw th</li> <li>Yes- I gave ex</li> <li>Yes- I wrote a</li> <li>Yes- I provide</li> <li>No</li> <li>Unknown</li> <li>Yes - started</li> <li>Yes - already</li> </ul> | e sex partner(s) in my<br>ktra medication for this<br>a prescription for this p<br>ed treatment some oth<br>PrEP at time of curren<br>on PrEP at time of cur | office<br>• patient's pa<br>atient's par<br>er way - Ple<br>• STD diagno<br>rent STD diagno | reset<br>artner(s) (# of partners)<br>tner(s) (# of partners)<br>ase explain<br>reset<br>osis<br>gnosis |
| Is the patient on pre-exposure prophylaxis<br>(PrEP) to prevent HIV infection? *                                                                                                    | ○ No<br>○ Unknown                                                                                                    |                                                                                                    |                                                                                             | reset                                                                                                   |
| Save & Return Later                                                                                                    |                                                                                                    |                                                                                                    |                                                                                             | Submit                                                                                                  |

# PRISM USER GUIDE

16. Prior to submitting the report to DOHMH, the user is directed to the **Survey Queue**; click **Edit Response** to review and revise a specific section, and to make any necessary corrections before submitting the report to DOHMH.

| 🗮 Survey Queue | 🍩 Get link to my survey queue                                                                    |
|----------------|--------------------------------------------------------------------------------------------------|
|                | To begin the next survey, click the "Begin survey" button next to the title.                     |
| Status         | Survey Title                                                                                     |
| ✔ Completed    | Reportable Event                                                                                 |
| 🗸 Completed    | Event Details - STI                                                                              |
| ✔ Completed    | STI Treatment & Other Information                                                                |
| ✔ Completed    | Survey Completed                                                                                 |
| Warning: Y     | our report has NOT been submitted to DOHMH. Click the final confirmation button below to submit. |
|                | Click here to submit the report to DOHMH                                                         |

17. To return to the report later without submitting, the user can click **Save & Return Later** at the bottom of any survey page, an email containing a link to the survey will be sent.

| Your survey                                                             | responses were                             | saved!                             |                                     |             |  |
|-------------------------------------------------------------------------|--------------------------------------------|------------------------------------|-------------------------------------|-------------|--|
| You have chosen to stop t<br>to this survey.                            | he survey for now and return at a la       | ter time to complete it. To return | to this survey, you will need the s | survey link |  |
| Survey link for returnin;<br>You have just been sent a<br>Email folder. | ;<br>n email containing a link for continu | ing the survey. If you do not rece | ive the email soon, please check y  | our Junk    |  |

18. Alternatively, the user can click **Get link to my survey queue** from the **Survey Queue** to receive an email with a link to continue the survey later.

| i≣ Survey Queue | To begin the next survey, click the "Begin survey" button next to the title. |
|-----------------|------------------------------------------------------------------------------|
| Status          | Survey Title                                                                 |
| 🗸 Completed     | Reportable Event                                                             |

# PRISM USER GUIDE

19. On the next window, the user can copy and paste the survey queue link or enter an email address and click **Send**. The user will be notified that the email was sent successfully.

| u  | Get link to my survey queue                                                                                                    |
|----|----------------------------------------------------------------------------------------------------|
|    | To obtain your survey queue link, which will allow you to return to your survey queue in the future, you may copy and paste the link displayed in the text box below, or you may have it emailed to you at your email address. |
| te | Copy and paste the survey queue link                                                                                                    |
| le | https://a816-health.nyc.gov/prism/reports/abcdefff                                                                                                    |
| te | — OR —                                                                                                    |
|    | 🖂 Send the survey queue link in an email                                                                                                    |
| te | username@domain.com                                                                                                    |
| 'e |                                                                                                    |
|    | Close                                                                                                    |

20. To submit the report to DOHMH the user must click "Click here to submit the report to DOHMH."

| 🗮 Survey Queue                | 🐃 Get link to my survey queue                                                                    |
|-------------------------------|--------------------------------------------------------------------------------------------------|
|                               | To begin the next survey, click the "Begin survey" button next to the title.                     |
| Status                        | Survey Title                                                                                     |
| ✔ Completed                   | Reportable Event                                                                                 |
| 🗸 Completed                   | Event Details - STI                                                                              |
| <ul> <li>Completed</li> </ul> | STI Treatment & Other Information                                                                |
| 🗸 Completed                   | Survey Completed                                                                                 |
| Warning: Y                    | our report has NOT been submitted to DOHMH. Click the final confirmation button below to submit. |
|                               | Click here to submit the report to DOHMH                                                         |

21. After the report is submitted, the user is directed to the "Exit Page" where the user can note the **Record ID** for future reference and perform various actions, including:

| Return to Home P | age NYCE<br>Health                                    |                                      | Welcome<br>FirstName LastName 🕞                    |
|------------------|-------------------------------------------------------|--------------------------------------|----------------------------------------------------|
|                  | Provider Reporting Interfac                           | ce & Secure Mes                      | saging                                             |
|                  | Thank you for submitting this re                      | port. <mark>(Record ID: 50039</mark> | 87)                                                |
|                  |                                                       |                                      |                                                    |
| ्विल             | View/Download a PDF version of this report            |                                      | Modify/correct the submitted report                |
| £⊕               | Report another disease/condition for the same patient |                                      | Report a disease/condition for a different patient |
|                  |                                                       |                                      |                                                    |
|                  |                                                       |                                      | Exit                                               |

i) View/Download a PDF version of this report.

| Return to Home Page | Health                                      | •                        | Welcome<br>FirstName LastName                      |
|---------------------|---------------------------------------------|--------------------------|----------------------------------------------------|
|                     | Provider Reporting Interfa                  | ce & Secure Mes          | saging                                             |
|                     | Thank you for submitting this re            | eport. (Record ID: 50039 | 87)                                                |
|                     |                                             | Ē                        |                                                    |
| report              | ownload a PDF version of this               | 27)                      | Modify/correct the submitted report                |
| Report<br>the sam   | another disease/condition for<br>ne patient |                          | Report a disease/condition for a different patient |
|                     |                                             |                          | <b>⊡</b> Exit                                      |

 ii) Modify/correct the submitted report: User will be directed to the "Survey Queue" where they can click on Edit response for the appropriate section.

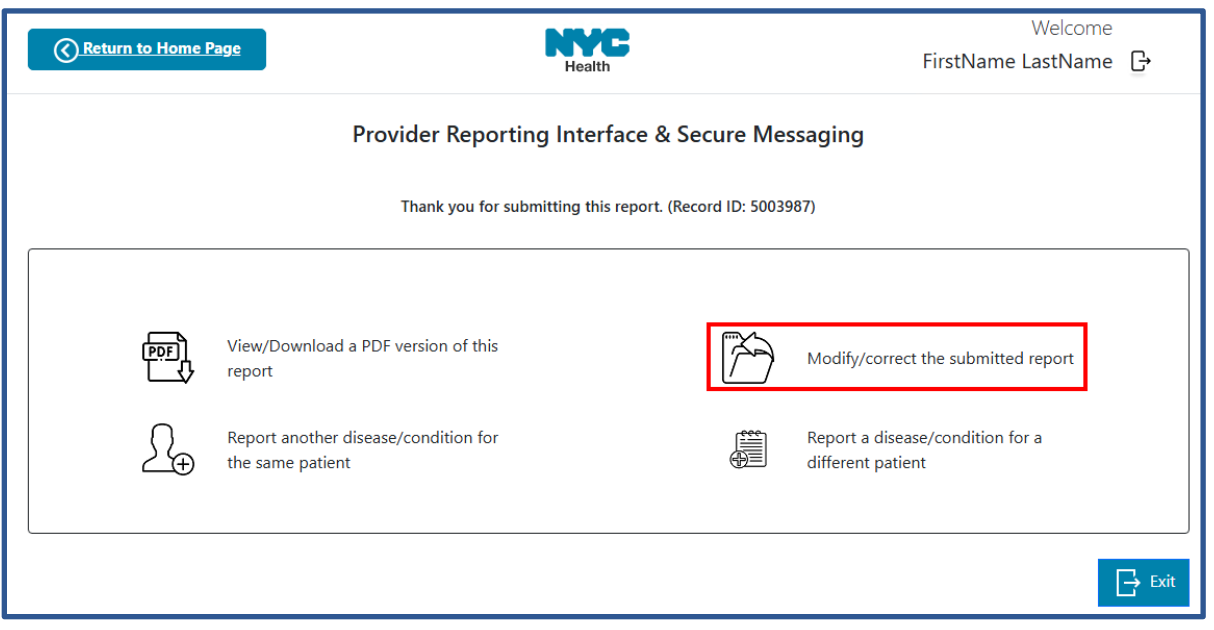

iii) Report another disease/condition for the same patient: Previously entered reporter, provider, laboratory, and facility data will be copied to a new event and the user will be directed to the "Reportable Event" screen to select another condition for the same person/patient with a new reportable event ID.

| Return to Home Page |                                                 | Health                                  | Welcome<br>FirstName LastName                      |
|---------------------|-------------------------------------------------|-----------------------------------------|----------------------------------------------------|
|                     | Provider Reporti                                | ng Interface & Secure Mes               | saging                                             |
|                     | Thank you for sul                               | bmitting this report. (Record ID: 50039 | 87)                                                |
|                     |                                                 |                                         |                                                    |
| View<br>rep         | w/Download a PDF version of this<br>ort         |                                         | Modify/correct the submitted report                |
| Rep<br>the          | port another disease/condition for same patient |                                         | Report a disease/condition for a different patient |
|                     |                                                 |                                         |                                                    |
|                     |                                                 |                                         | Exit                                               |

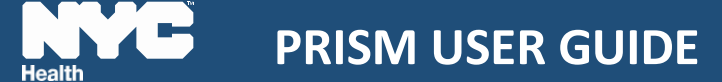

Note: The reporter can navigate to the Provider, Laboratory and Facility screens to change previously submitted information, by selecting different information from the drop down if needed.

iv) Report a disease/condition for a different patient: User gets directed to the first "Reportable Event" page to select the condition to be reported for the new patient.

| Return to Home F | Page NYCE Health                                      |                    | Welcome<br>FirstName LastName                      | G    |
|------------------|-------------------------------------------------------|--------------------|----------------------------------------------------|------|
|                  | Provider Reporting Interface 8                        | & Secure Me        | ssaging                                            |      |
|                  | Thank you for submitting this report                  | . (Record ID: 5003 | 987)                                               |      |
|                  |                                                       |                    |                                                    |      |
| (ind             | View/Download a PDF version of this report            | $\sim$             | Modify/correct the submitted report                |      |
| £⊕               | Report another disease/condition for the same patient |                    | Report a disease/condition for a different patient |      |
|                  |                                                       |                    |                                                    |      |
|                  |                                                       |                    | E                                                  | Exit |

## 4.2 Reporting another disease/condition for the same patient

Note: In this example, the patient from section 4.1 with Chlamydia was also diagnosed with Hep A and Giardia. We selected "Report another disease/condition for the same patient" after submitting the Chlamydia report. The reporter, facility, provider, laboratory, and patient information were copied into this new report.

1. Click on the icon – Report another disease/condition for the same patient.

| Return to Home Pag | ge                                                    | Health                                  | Welcome<br>FirstName LastName                      |
|--------------------|-------------------------------------------------------|-----------------------------------------|----------------------------------------------------|
|                    | Provider Report                                       | ting Interface & Secure Me              | ssaging                                            |
|                    | Thank you for s                                       | ubmitting this report. (Record ID: 5003 | 987)                                               |
|                    |                                                       |                                         |                                                    |
| [त्रज़]            | View/Download a PDF version of this<br>report         | (X)                                     | Modify/correct the submitted report                |
| £                  | Report another disease/condition for the same patient |                                         | Report a disease/condition for a different patient |
|                    |                                                       |                                         |                                                    |
|                    |                                                       |                                         | Exit                                               |

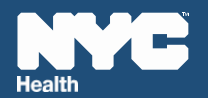

 On the Reportable Event page, select the Reportable Disease/Condition from the drop down and verify it. Provide the Date of Diagnosis and Date of Illness onset. Review for accuracy and click on Submit to continue.

If the provider/facility/lab information is different for this condition, click on **Previous Page** to return and make the necessary changes.

|                                                | Reportabl            | e Event         |                          |                                 |
|------------------------------------------------|----------------------|-----------------|--------------------------|---------------------------------|
| Reportable Event ID                            | 5003988              | Report Date:    | 01-30-2025               | 5                               |
| Reporter                                       | FirstName LastName   | Facility Name   | Lincoln Me<br>Health Cer | edical and Mental<br>hter (HHC) |
| Provider                                       | Rebecca Crumpler, MD | Laboratory Name | North Sho<br>Hospital La | re University<br>aboratory      |
|                                                |                      |                 |                          |                                 |
|                                                |                      |                 |                          |                                 |
| Date of Diagnosis *                            | 01-30-2025           | Today M-D-Y     |                          | reset                           |
| Date of Diagnosis *<br>Date of Illness onset * | 01-30-2025           | Today M-D-Y     | O Unknown                | reset                           |

3. If applicable for the disease/condition being reported, the system will direct you to the **Foreign Travel** page. Please provide the information; once completed, review for accuracy and click on the **Submit** button.

| Foreign Travel<br>Pleases indicate where this patient has traveled outside the US in the past year |                                             |                  |                                                          |  |
|----------------------------------------------------------------------------------------------------|---------------------------------------------|------------------|----------------------------------------------------------|--|
| Reportable Event ID                                                                                | 5003988                                     | Report Date      | 01-30-2025                                               |  |
| Patient Name                                                                                       | P_LastName P_FirstName                      | DOB              | 01-30-2000                                               |  |
| Gender at birth                                                                                    | Female                                      | Pregnancy Status | Post-natal (live birth delivery within past nine months) |  |
| Reporter                                                                                           | FirstName LastName                          | Facility         | Lincoln Medical and Mental<br>Health Center (HHC)        |  |
| Provider                                                                                           | Rebecca Crumpler, MD                        | Laboratory       | North Shore University Hospital<br>Laboratory            |  |
|                                                                                                    | Reportable Condition                        | : Giardiasis     |                                                          |  |
| Did this patient travel o                                                                          | utside the US in the past year?             | ● Yes ○ No ○ U   | Inknown<br>reset                                         |  |
| Please indicate the cour                                                                           | ntry(ies) where this patient has traveled i | n the past year: |                                                          |  |
| Coun                                                                                               | try Departure                               | e Date           | Return Date                                              |  |
| Belize                                                                                             | ✓ 12-22-2024                                | 📴 M-D-Y          | 01-02-2025 3 M-D-Y                                       |  |
| Please indicate any relevant foreign travel information                                            |                                             |                  |                                                          |  |
| Save & Return Later                                                                                |                                             |                  | Expand Submit                                            |  |

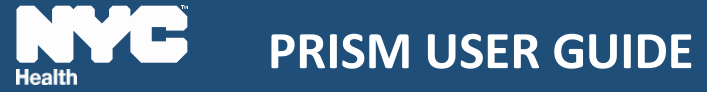

4. If applicable for the disease/condition being reported, the system will direct you to the **Congregate Risk** page; please provide the information and once completed, review for accuracy and click on the **Submit** button.

| Reportable Condition: Giardiasis                                                                                                    |                   |                  |                      |               |
|----------------------------------------------------------------------------------------------------|-------------------|------------------|----------------------|---------------|
| Once you ha                                                                                                    | s report, please  | also call the    |                      |               |
| Bureau of Con                                                                                                    | nmunicable Disea  | se main line at  | (347) 396-2600       |               |
| to report that this pa                                                                                                    | tient has exposur | e to a high-risk | transmission setting | 3.            |
|                                                                                                    |                   |                  |                      | -             |
| Patient works/volunteers in: (Check all that                                                                                                    | t apply)          |                  |                      | /N<br>reset   |
| <ul> <li>Childcare</li> <li>Health care facility</li> <li>Long-term facility/nursing home</li> <li>Clinical/Research laboratory</li> <li>Food handling service or preparation</li> <li>Correctional facility</li> <li>Position with animal contact</li> <li>Other - (Please specify type)</li> </ul> |                   |                  |                      |               |
| Patient works/volunteers in:                                                                                                    | Name of this w    | orkplace         | Location             | Type of work  |
| Clinical/Research laboratory                                                                                                    | Laboratory Nam    | ie I             | New York City        | Research      |
| Patient attends/resides in: <i>(Check all that a</i>                                                                                                    | ıpply)            |                  | ○ Unkno              | WN<br>reset   |
| <ul> <li>Assisted living facility</li> <li>School</li> <li>Dormitory</li> <li>Long-term facility/nursing home</li> <li>Correctional Facility</li> <li>Shelter</li> <li>Day care/group baby-sit</li> <li>Other - (Please specify type)</li> </ul>                                                     |                   |                  |                      |               |
| Patient attends/resides in:                                                                                                    |                   | Name of this     | facility             | Location      |
| School                                                                                                    | Medi              | cal University   |                      | New York City |
| Is the infectious disease being reported susp<br>healthcare associated?<br>(If unknown, leave response blank)                                                                                                    | ected to be       | Possib           | ly 🗸                 |               |
| Save & Return Later                                                                                                    |                   |                  |                      | Submit        |

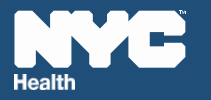

 Prior to submitting the report to DOHMH, the user is directed to the Survey Queue page; click Edit Response to review what has been entered for a specific section and to make any necessary corrections before submitting the report to DOHMH.

| Close survey    |                                                                                                    |
|-----------------|----------------------------------------------------------------------------------------------------|
| i≣ Survey Queue | Get link to my survey queue<br>To begin the next survey, click the "Begin survey" button next to the title. |
| Status          | Survey Title                                                                                                |
| Completed       | Reportable Event                                                                                            |
| Completed       | Foreign Travel                                                                                              |
| Completed       | Congregate Risk                                                                                             |
| V Completed     | Survey Completed                                                                                            |
| Warning: Y      | our report has NOT been submitted to DOHMH. Click the final confirmation button below to submit.            |
|                 | Click here to submit the report to DOHMH                                                                    |

 If the user is not ready to submit the report but wants to return to it later, the user can copy the link to the survey queue or email the link. First, select Get link to my survey queue.

| 🗮 Survey Queue | 🐡 Get link to my survey queue                                                                    |
|----------------|--------------------------------------------------------------------------------------------------|
|                | To begin the next survey, click the "Begin survey" button next to the title.                     |
| Status         | Survey Title                                                                                     |
| 🗸 Completed    | Reportable Event                                                                                 |
| Completed      | Foreign Travel                                                                                   |
| ✔ Completed    | Congregate Risk                                                                                  |
| Completed      | Survey Completed                                                                                 |
| Warning: Y     | our report has NOT been submitted to DOHMH. Click the final confirmation button below to submit. |
|                | Click here to submit the report to DOHMH                                                         |

Provider Reporting Interface and Secure Messenger (PRISM) User Manual

7. On the next page, the user will be notified that the email was sent successfully.

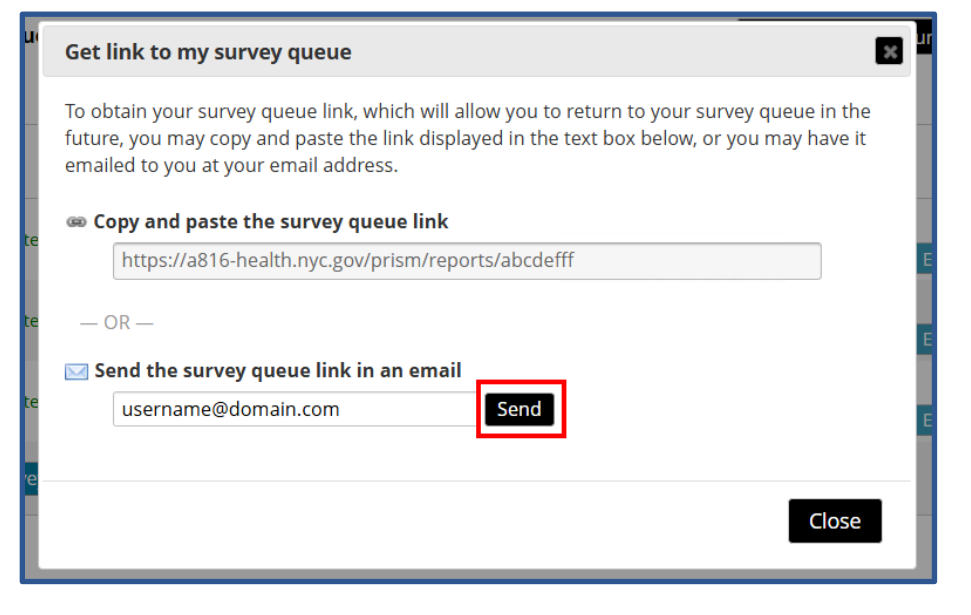

8. To submit the report to DOHMH the user must click **"Click here to submit to the report to DOHMH**."

| E Survey Queue | 🍩 Get link to my survey queue                                                                     |
|----------------|---------------------------------------------------------------------------------------------------|
|                | To begin the next survey, click the "Begin survey" button next to the title.                      |
| Status         | Survey Title                                                                                      |
| V Completed    | Reportable Event                                                                                  |
| 🖋 Completed    | Foreign Travel                                                                                    |
| V Completed    | Congregate Risk 🖋 Edit response                                                                   |
| V Completed    | Survey Completed                                                                                  |
| Warning: Y     | /our report has NOT been submitted to DOHMH. Click the final confirmation button below to submit. |
|                | Click here to submit the report to DOHMH                                                          |

9. After the report is submitted, the user is directed to the "Exit Page" where the user can note the Record ID for future reference and perform various actions, as detailed in section 4.1.

| Return to Home Page |                                                            | <b>NYC</b><br>Health                 | Welcome<br>FirstName LastName                         |
|---------------------|------------------------------------------------------------|--------------------------------------|-------------------------------------------------------|
|                     | Provider Repor                                             | ting Interface & Secure I            | Messaging                                             |
|                     | Thank you for s                                            | ubmitting this report. (Record ID: 5 | 003988)                                               |
|                     |                                                            |                                      |                                                       |
| <u>वि</u><br>जि     | View/Download a PDF version<br>of this report              |                                      | Modify/correct the submitted report                   |
| £⊕                  | Report another<br>disease/condition for the sam<br>patient | e 💭                                  | Report a disease/condition for<br>a different patient |
| L                   |                                                            |                                      | Exit                                                  |

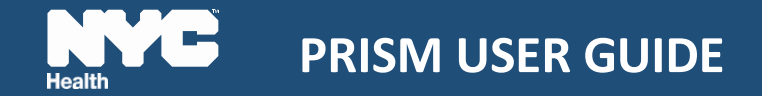

## 5. Correct a Submitted Report

1. After logging into PRISM, the user can edit/make changes to the previous survey by clicking on the **Make a Correction** button.

| Health                                                                                                    | Welcome<br>FirstName LastName 🕞                                                                               |
|----------------------------------------------------------------------------------------------------|----------------------------------------------------------------------------------------------------|
| Provider Reporting Interface and Secure Messenger                                                                                                    | r (PRISM)                                                                                                    |
| IMPORTANT<br>As of May 2025, the Provider Reporting Interface and Secure Messenger (PRISM) has replaced Reporting Central for elec<br>setup your profile and begin reporting. | ctronic provider reporting. Click the "My Profile" button to                                                  |
| ြို့ My Profile ြို Report a Condition ြို Make a Corre                                                                                                    | ction                                                                                                    |
| Information For Clinicians:         • Coronaviruses:         • COVID-19 Updates: For clinical guidance regarding COVID-19, visit COVID-19 Information For Providers page.     | Reportable Events:<br>• Reporting Central<br>(Reports submitted before 05/2025)<br>• Make a correction/update |

2. In the pop-up window, enter in the URF/Record ID, patient last name, and patient date of birth (DOB) as previously entered in the system and then click on **Make a Correction** to proceed with modification.

| Make a Correction |                                      |                           |                         |
|-------------------|--------------------------------------|---------------------------|-------------------------|
| URF ID*           | Patient Last Name Patient Last Name* | Patient DOB<br>mm/dd/yyyy | E                       |
|                   |                                      |                           | Close Make a Correction |

3. A new window opens for the **Reportable Event**. Click on **Next Page** to continue with the correction.

|                   |                                            |              | 注 Survey Queue            |
|-------------------|--------------------------------------------|--------------|---------------------------|
| Health            |                                            |              | AAA                       |
|                   |                                            |              |                           |
|                   | Reportat                                   | ole Event    |                           |
| Reporter          |                                            |              |                           |
| Title:            | First Name:                                | Last Name:   |                           |
| NP                | FirstName                                  | LastName     |                           |
| Phone *           | (212) 639-9675 <b>Ext</b>                  |              | Email username@domain.com |
| Event ID          | 6003988                                    | Report Date  | 01-30-2025 M-D-Y          |
| Condition / event | you would like to submit a report for<br>e | * Giardiasis |                           |
|                   |                                            |              | Next Page >>              |

- 4. User will be directed to "Reportable Events" page with the event requested for correction. Click on **Submit** to continue with the correction.
- 5. User can then navigate through the various sections to make corrections.
- 6. After the corrections are made, review for accuracy and click on the **Submit** button at the bottom of the form.

7. The user is directed to the **Survey Queue** page to review what has been entered for a specific section before submitting the report to DOHMH. Click "**Click here to submit the report to DOHMH**" to submit the corrected report.

| 🗮 Survey Queue | 🍩 Get link to my survey queue                                                                                                    |
|----------------|----------------------------------------------------------------------------------------------------|
|                | To begin the next survey, click the "Begin survey" button next to the title.                                                                                                    |
| Status         | Survey Title                                                                                                    |
| Completed      | Reportable Event                                                                                                    |
| 🗸 Completed    | Foreign Travel  Comparison Comparison Compar |
| V Completed    | Congregate Risk                                                                                                    |
| 🗸 Completed    | Survey Completed                                                                                                    |
| Warning: \     | Your report has NOT been submitted to DOHMH. Click the final confirmation button below to submit.                                                                                                    |
|                | Click here to submit the report to DOHMH                                                                                                    |

# 6. <u>Application Support/DOHMH Help Desk</u>

- 1. For non-urgent questions, email <u>diseasereporting@health.nyc.gov</u>
- 2. For urgent questions, call the Provider Access Line (PAL) at 866-692-3641
- 3. For technical support (issues accessing the application, errors with submission, etc.), call the DOHMH Help Desk at 212-766-HELP (4357) M-F, 9 AM 5 PM